## **Assignment Book Report**

This job aid provides instructions for Site Administrators to view credentials and other information about certificated personnel assigned to the site.

elf-Service

Ø

Recent Places

Navigato

NavBar: Navigator

Self Service

Recruiting

Assignment Book Report

Add

Report Manager

👍 Add

Workforce Administration

Workforce Reports

Find an Existing Value Add a New Value

Process Monitor

Update/Display

Run Control ID Assignment\_Book\_Report

Assignment Book Report

- 1. Log into PeopleSoft HCM with your six digit ID number and password.
- Click the NavBar. 2
- Select Navigator. 3.
- Select Workforce Administrator. 4.
- Scroll down and select Workforce Reports. 5.
- Select Assignment Book Report. 6.
- Click Add a New Value tab. 7.
- 8. Enter a unique name for report in Run Control ID. Note: Do not use spaces . If spaces are needed, use and underscore ().

**IMPORTANT!** When you run the report again, skip steps 7-8 and 11. Click Search on Find an Existing Value tab to view previously saved reports.

- 9. Click Add.
- 10. Enter Location number (four-digit + A) ex: 5332A
- 11. Click Save. (Only for first time report setup).
- 12. Click Run.
- 13. Select P Name d first tim

| Name drop-down. (Only for | Process Scheduler Request<br>User ID 197736      |                     | Run Control ID Assignment_Book_Report |                                                                           |  |  |  |  |
|---------------------------|--------------------------------------------------|---------------------|---------------------------------------|---------------------------------------------------------------------------|--|--|--|--|
| 14. Click <b>OK</b> .     | 13 Server Name PSNT<br>Recurrence<br>Time Zone Q | Run Date 01/23/2020 |                                       |                                                                           |  |  |  |  |
|                           | Process List<br>Select Description               | Process Name        | Process Type                          | *Type *Format Distribution                                                |  |  |  |  |
|                           | Assignment Book Report                           | SDHR449             | SQR Report                            | Web PDF Distribution   Report will open in Adobe within the web browser . |  |  |  |  |

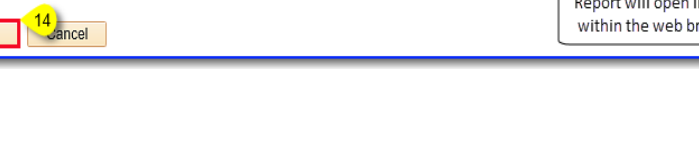

2

>

>

5

6

8

Run

1

PeopleSoft - H

Include History

4

Navigate to the PeopleSoft site for additional resources and training opportunities.

Assignment Book Report

🖥 Save

\*Location: 5332A

Run Control ID Assignment\_Book\_Report

Q GAMPLE

SDUSD > Staff Portal > Technical Support/ Help Desk > select PeopleSoft from the IT Resources drop down menu.

## **Assignment Book Report**

15. Note the **Process Instance Number** located in the upper right corner of Report page. Click **Process Monitor.** 

Reports are displayed under **Process List**. A report is ready to view when **Run Status** displays "*Success*" and **Distribution Status** displays "*Posted*".

- 16. Click **Refresh** periodically until the process indicates **Success** and **Posted**.
- 17. Click Details.

Report ID: SDHR449

- 18. Click View/ Log Trace at the lower right side of the Process Detail window.
- 19. Click on the file name that ends in .PDF (to open in Adobe viewer). The name also contains the **Process Instance Number** assigned in *Step 15*.

**Note:** The report will open in Adobe format on the web browser.

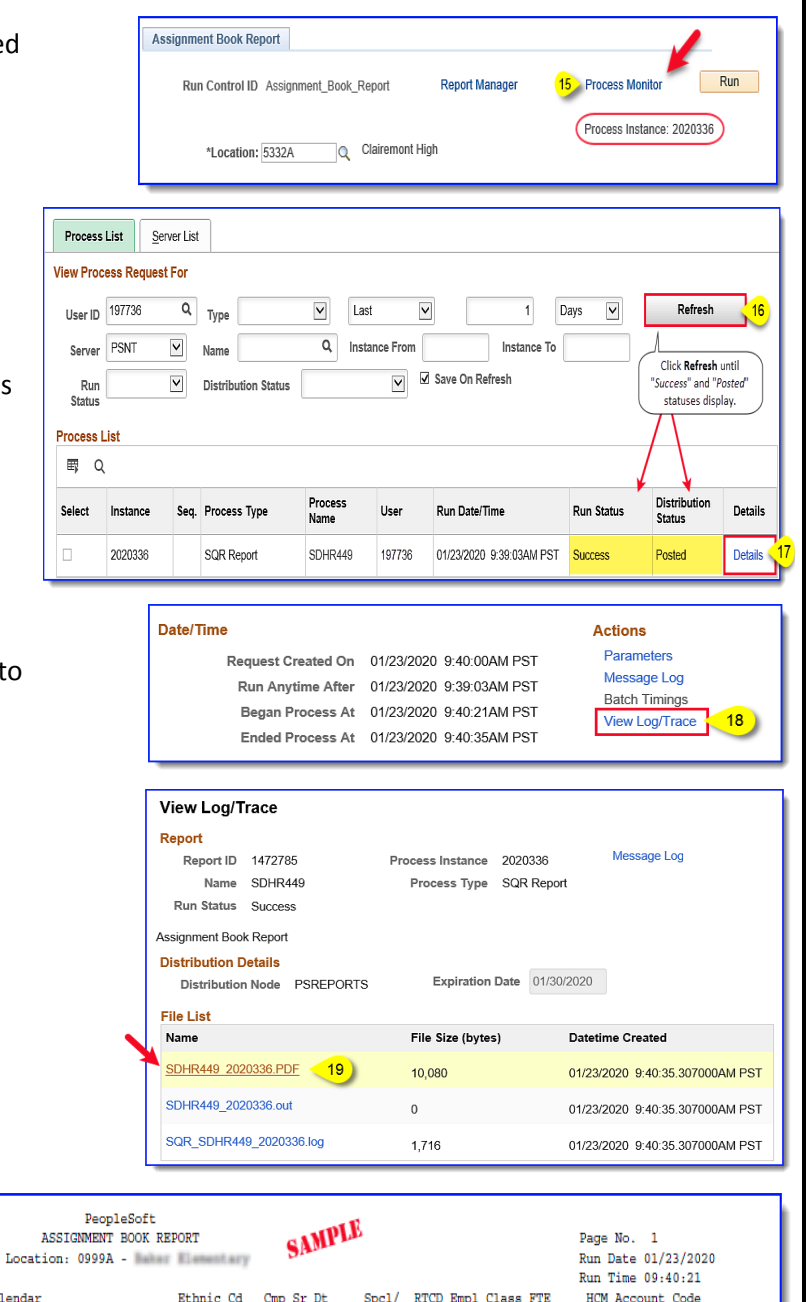

| Emplid Jobcode-Descrip        | otion                                                                                                    | TL Calendar                                                                                                    | Ethnic                                                                                                    | Cd Cmp Sr l                                                                                                    | Dt S                                                                                                    | Spcl/ RTC                                                                                                    | D Empl Clas                                                                                                    | s FTE                                                                                                    | HCM Account Code                                                                                                    |
|-------------------------------|----------------------------------------------------------------------------------------------------|----------------------------------------------------------------------------------------------------|----------------------------------------------------------------------------------------------------|----------------------------------------------------------------------------------------------------|----------------------------------------------------------------------------------------------------|----------------------------------------------------------------------------------------------------|----------------------------------------------------------------------------------------------------|----------------------------------------------------------------------------------------------------|----------------------------------------------------------------------------------------------------|
| scription                     | Description                                                                                                   |                                                                                                    | Issue Dt                                                                                                    | Expire/Typ                                                                                                    | Code (                                                                                                    | Comp                                                                                                    |                                                                                                    |                                                                                                    |                                                                                                    |
|                               |                                                                                                    |                                                                                                    |                                                                                                    |                                                                                                    |                                                                                                    |                                                                                                    |                                                                                                    |                                                                                                    |                                                                                                    |
| 199297 2013-Elem Prep         | Teacher/Computer                                                                                              | C10 YCERTSA                                                                                                    | White                                                                                                    | 02/06/1                                                                                                    | 995                                                                                                    | 0.00                                                                                                    | Perm                                                                                                    | 1.0000                                                                                                    | 0999000160011180102013202                                                                                                    |
| cate of Eligibility           | Administrative S                                                                                              | ervices Credential                                                                                                    | 03/31/2015                                                                                                    | 03/31/2115                                                                                                    | SC1A                                                                                                    |                                                                                                    |                                                                                                    |                                                                                                    |                                                                                                    |
|                               | Crosscultural, L                                                                                              | anguage and Academic Dev                                                                                                    | 06/01/2002                                                                                                    | 06/01/2102                                                                                                    | SA12                                                                                                    |                                                                                                    |                                                                                                    |                                                                                                    |                                                                                                    |
|                               | Single Subject T                                                                                              | eaching Credential                                                                                                    | 05/01/2016                                                                                                    | 05/01/2021                                                                                                    | TC1                                                                                                    |                                                                                                    |                                                                                                    |                                                                                                    |                                                                                                    |
|                               |                                                                                                    |                                                                                                    | Major                                                                                                    | BUSI                                                                                                    | Busine                                                                                                    | 888                                                                                                    |                                                                                                    |                                                                                                    |                                                                                                    |
|                               |                                                                                                    |                                                                                                    | Major                                                                                                    | FMX                                                                                                    | Foundational-Level Mathematics (Examinat                                                                                                    |                                                                                                    |                                                                                                    |                                                                                                    |                                                                                                    |
|                               |                                                                                                    |                                                                                                    | Minor                                                                                                    | CCA                                                                                                    | Comput                                                                                                    | Computer Concepts and Applications                                                                                                    |                                                                                                    |                                                                                                    |                                                                                                    |
| Minor IE Introductory English |                                                                                                    |                                                                                                    |                                                                                                    |                                                                                                    |                                                                                                    |                                                                                                    |                                                                                                    |                                                                                                    |                                                                                                    |
|                               | District Gifted                                                                                               |                                                                                                    | 05/30/2002                                                                                                    | 05/30/2102                                                                                                    | 154                                                                                                    |                                                                                                    |                                                                                                    |                                                                                                    |                                                                                                    |
|                               | English Learner                                                                                               | Authorized                                                                                                    | 07/01/2017                                                                                                    | 07/01/2199                                                                                                    | 1054                                                                                                    |                                                                                                    |                                                                                                    |                                                                                                    |                                                                                                    |
|                               | Multiple Subject                                                                                              | Teaching Credential                                                                                                    | 07/01/2017                                                                                                    | 07/01/2022                                                                                                    | PTC2                                                                                                    |                                                                                                    |                                                                                                    |                                                                                                    |                                                                                                    |
|                               |                                                                                                    |                                                                                                    | Minor                                                                                                    | 278                                                                                                    | Englia                                                                                                    | sh                                                                                                    |                                                                                                    |                                                                                                    |                                                                                                    |
| 199969 2000-Regular T         | acher                                                                                                    | J20%T F                                                                                                    | Hispan                                                                                                    | ic 08/27/1                                                                                                    | 999                                                                                                    | 0.00                                                                                                    | Perm                                                                                                    | 0.4000                                                                                                    | 0999301000011070102010000                                                                                                    |
| -                             | Multiple Subject                                                                                              | Teaching Credential                                                                                                    | 08/01/2015                                                                                                    | 08/01/2020                                                                                                    | TC2                                                                                                    |                                                                                                    |                                                                                                    |                                                                                                    |                                                                                                    |
|                               |                                                                                                    | -                                                                                                    | Major                                                                                                    | BLS                                                                                                    | BCLAD                                                                                                    | : Spanish                                                                                                    |                                                                                                    |                                                                                                    |                                                                                                    |
|                               |                                                                                                    |                                                                                                    | Major                                                                                                    | GSX                                                                                                    | Genera                                                                                                    | al Subject:                                                                                                    | s (Examinat:                                                                                                    | ion)                                                                                                    |                                                                                                    |
|                               |                                                                                                    |                                                                                                    | Minor                                                                                                    | ART                                                                                                    | Art                                                                                                    | -                                                                                                    |                                                                                                    |                                                                                                    |                                                                                                    |
|                               | District Gifted                                                                                               |                                                                                                    | 12/01/1999                                                                                                    | 12/01/2099                                                                                                    | 154                                                                                                    |                                                                                                    |                                                                                                    |                                                                                                    |                                                                                                    |
|                               | Emplid Jobcode-Descrip<br>scription<br>199297 2013-Elem Prep<br>cate of Eligibility<br>199969 2000-Regular Te | Emplid Jobcode-Description<br>scription Description<br>199297 2013-Elem Prep Teacher/Computer<br>Administrative S<br>Crosscultural, L<br>Single Subject T<br>District Gifted<br>199969 2000-Regular Teacher<br>Multiple Subject<br>District Gifted | Emplid Jobcode-Description TL Calendar<br>seription Description<br>199297 2013-Elem Prep Teacher/Computer C10 YCERTSA<br>cate of Eligibility Administrative Services Credential<br>Crosscultural, Language and Academic Dev<br>Single Subject Teaching Credential<br>District Gifted<br>English Learner Authorized<br>Multiple Subject Teaching Credential<br>199969 2000-Regular Teacher J20%T_F<br>Multiple Subject Teaching Credential<br>District Gifted | Emplid Jobcode-Description TL Calendar Ethnic<br>scription Description Issue Dt<br>199297 2013-Elem Prep Teacher/Computer Cl0 YCERTSA White<br>cate of Eligibility Administrative Services Credential 03/31/2015<br>Crosscultural, Language and Academic Dev 06/01/2002<br>Single Subject Teaching Credential 05/01/2016<br>Major<br>District Gifted 05/30/2002<br>English Learner Authorized 07/01/2017<br>Multiple Subject Teaching Credential 07/01/2017<br>Minor<br>199969 2000-Regular Teacher J20%T_F Hispan<br>Multiple Subject Teaching Credential 08/01/2015<br>Major<br>Major<br>District Gifted 12/01/1999 | Emplid Jobcode-Description TL Calendar Ethnic Cd Cmp Sr I<br>seription Description Issue Dt Expire/Typ<br>199297 2013-Elem Prep Teacher/Computer C10 YCERTSA White 02/06/11<br>cate of Eligibility Administrative Services Credential 03/31/2015 03/31/2115<br>Crosscultural, Language and Academic Dev 06/01/2002 06/01/2102<br>Single Subject Teaching Credential 05/01/2016 05/01/2021<br>Major BUSI<br>Major BUSI<br>District Gifted 07/01/2017 07/01/2199<br>Multiple Subject Teaching Credential 07/01/2107 07/01/2192<br>Minor Z78<br>199969 2000-Regular Teacher J20%T_F Hispanic 08/27/11<br>Multiple Subject Teaching Credential 08/01/2015 08/01/2020<br>Major GSX<br>Minor ART<br>District Gifted 12/01/1999 12/01/2099 | Emplid Jobcode-Description TL Calendar Ethnic Cd Cmp Sr Dt<br>seription Description Issue Dt Expire/Typ Code<br>199297 2013-Elem Prep Teacher/Computer C10 YCERTSA White 02/06/1995<br>cate of Eligibility Administrative Services Credential 03/31/2015 03/31/2115 SCIA<br>Crosscultural, Language and Academic Dev 06/01/2016 05/01/2012 SA12<br>Single Subject Teaching Credential 05/01/2016 05/01/2021 TC1<br>Major EUSI Busin<br>Major EUSI Busin<br>District Gifted 05/03/2020 05/03/2102 154<br>English Learner Authorized 07/01/2017 07/01/2029 PTC2<br>Minor 278 Engli<br>199969 2000-Regular Teacher J20%T_F Hispanic 08/27/1999<br>Multiple Subject Teaching Credential 08/01/2015 08/01/2020 TC2<br>Major ELS BCLAD<br>Major ART Art<br>District Gifted 12/01/1999 12/01/2099 154 | Emplid Jobcode-Description TL Calendar Ethnic Cd Cmp Sr Dt Spc]/ RTC<br>seription Description Issue Dt Expire/Typ Code Comp<br>199297 2013-Elem Prep Teacher/Computer Cl0 YCERTSA White 02/06/1995 0.00<br>cate of Eligibility Administrative Services Credential 03/31/2015 03/31/2015 SC1A<br>Crosscultural, Language and Academic Dev 06/01/2002 06/01/2002 SA12<br>Single Subject Teaching Credential 05/01/2010 05/01/2012 TC1<br>Major EUSI Business<br>Major FMX Foundational-Lee<br>Minor CCA Computer Concep<br>Minor IE Introductory Em<br>District Gifted 07/01/2017 07/01/2019 1054<br>Multiple Subject Teaching Credential 07/01/2017 07/01/2029 PTC2<br>Minor 278 English<br>199969 2000-Regular Teacher J20%T_F Hispanic 08/27/1999 0.00<br>Multiple Subject Teaching Credential 08/01/2015 08/01/2020 TC2<br>Major ELS BCLAD: Spanish<br>Major GSX General Subject<br>District Gifted 12/01/199 12/01/2099 154 | Emplid Jobcode-Description TL Calendar Ethnic Cd Cmp Sr Dt Spcl/ RTCD Empl Class   secription Description Issue Dt Expire/Typ Code Comp Code Comp   199297 2013-Elem Prep Teacher/Computer C10 YCERTSA White 02/06/1995 0.00 Perm   cate of Eligibility Administrative Services Credential 03/31/2015 03/31/2015 SA12   Single Subject Teaching Credential 05/01/2002 05/01/2002 TC1   Major BUSI Business   Major FOX Consputer Concepts and Appl   District Gifted 07/01/2017 07/01/2102 154   199969 2000-Regular Teacher J20%T_F Hispanic 08/01/2002 TC2   Minor ELS BCLAD: Spanish Major BLS BCLAD: Spanish   Major BLS BCLAD: Spanish Major BLS BCLAD: Spanish   Minor AB Teaching Credential 08/01/2010 TC2 Minor   199969 2000-Regular Teacher J20% | Emplid Jobcode-Description TL Calendar Ethnic Cd Cmp Sr Dt Spc1/ RTCD Empl Class FTE   seription Description Issue Dt Expire/Typ Code Comp   199297 2013-Elem Prep Teacher/Computer C10 YCERTSA White 02/06/1995 0.00 Perm 1.0000   cate of Eligibility Administrative Services Credential 03/31/2015 03/31/2015 SCIA Consocutural, Language and Academic Dev 05/01/2002 06/01/2002 SA12   Single Subject Teaching Credential 05/01/2016 05/01/2021 TC1 Major Business   Major FUX Foundational-Level Mathematics (Exa Minor CCA Computer Concepts and Applications   District Gifted 07/01/2017 07/01/2109 1054 Minor IE Introductory English   199969 2000-Regular Teacher J20%T_F Hispanic 08/01/2012 TC2   Major ELS BCLAD: Spanish Major ELS BCLAD: Spanish   Major ELS BCLAD: Subjects (Examination) Minor < |

Navigate to the <u>PeopleSoft site</u> for additional resources and training opportunities.

SDUSD > Staff Portal > Technical Support/ Help Desk > select PeopleSoft from the IT Resources drop down menu.

2

San Diego Unified